## Generate and Export Home and Student Reports

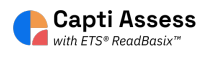

This guide will show you how to access Home and Student reports for Capti ReadBasix.

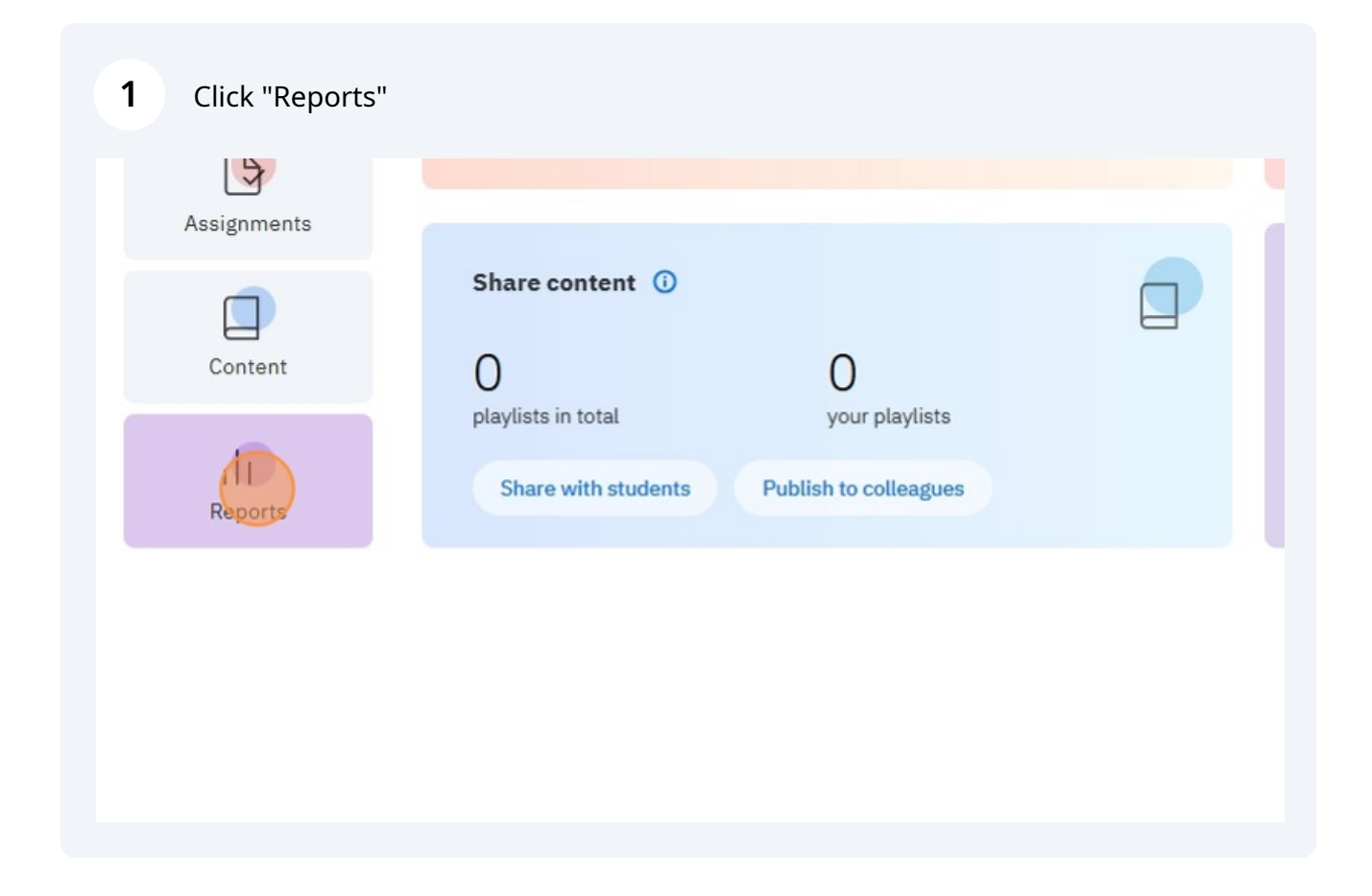

## 2 Click "ETS ReadBasix"

3

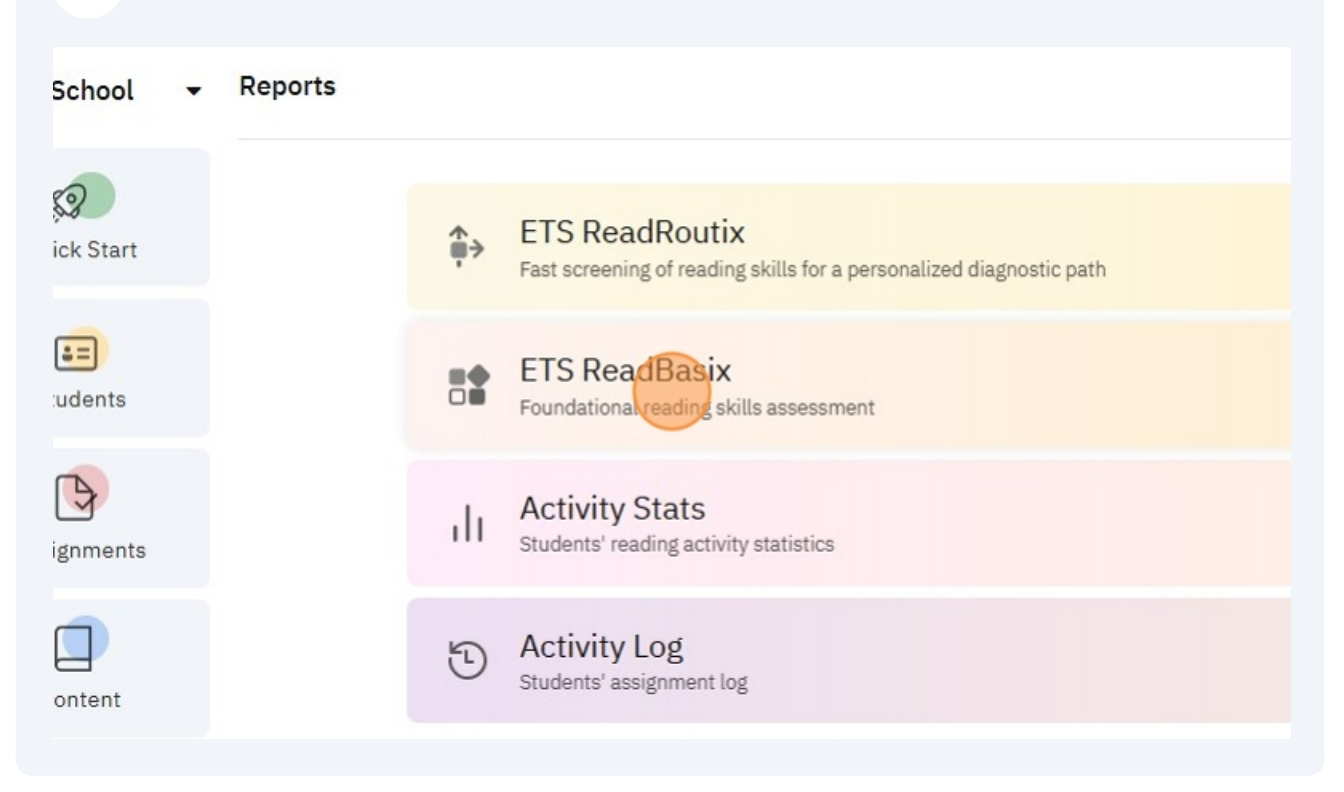

Select the group you want to produce Home or Student reports for. This can be a class, a location, or the full district report.

| Quick Start | Classes G           | rades 6 su | ubtests 🔻 📰 L  | ast 2010 days 🔻       | Comple               |
|-------------|---------------------|------------|----------------|-----------------------|----------------------|
|             | Class Name          | Grade      | Students Total | Students<br>Completed | Word Rec<br>and Deco |
| Students    | දී Grade 6          | Grade 6    | 23             | 23                    | 100%                 |
|             | දී Grade 7          | Grade 7    | 26             | 26                    | 100%                 |
| 5           | දී Grade 8          | Grade 8    | 30             | 30                    | 100%                 |
| Assignments | Display 20 per pare | 2 total    |                |                       |                      |
| Content     | Display 30 per page | . 3 10141. |                |                       |                      |
|             |                     |            |                |                       |                      |

Click the export icon at the top.

4

5

| Group Repo                               | ort                                                 |                      |                |       | × sH •     |
|------------------------------------------|-----------------------------------------------------|----------------------|----------------|-------|------------|
| ew                                       |                                                     | MT                   | ss 🗸           |       | ə 🔒 🔤      |
|                                          | Profiles                                            |                      |                |       | ▲ Report   |
| Profile describ<br>cores older than 1 ye | es student's overall rea<br>ear are ignored when pr | ading sk<br>ofile is | kill.<br>compu | ited. | Re<br>Comp |
|                                          | low profile                                         | 6                    | 23%            | 0     | 1          |
|                                          | Medium profile                                      | 15                   | 57%            | 0     | 1          |
| 26                                       | High profile                                        | 4                    | 15%            | 0     | 1          |
| students                                 | Notable profile                                     | 1                    | 3%             | 0     |            |
|                                          | No profilo                                          | 0                    | 004            | n     |            |

Select either 'Home Report' or 'Student-Friendly Report' for this example I will use Home report, but the options shown are identical.

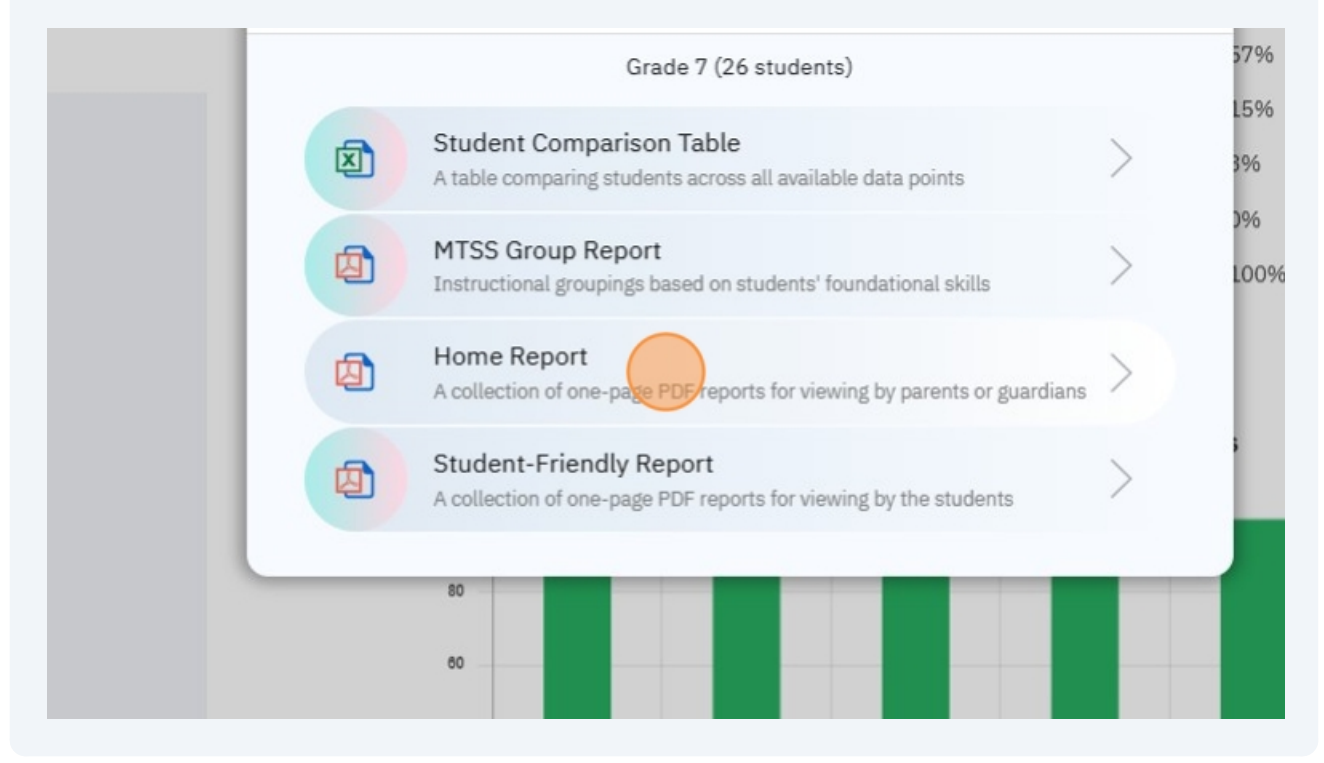

Made with Scribe - https://scribehow.com

## Select whether you want the reports in one file for printing or individual files for emailing.

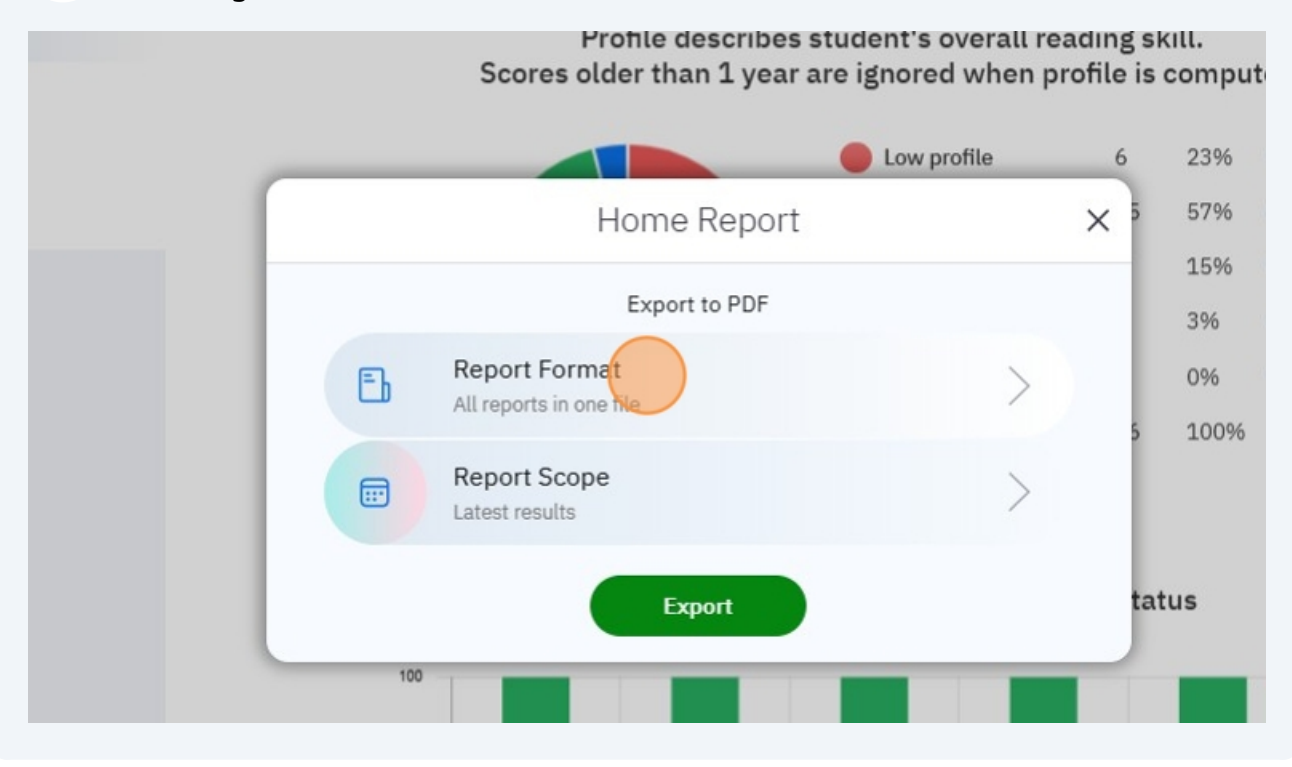

7 Click "Save"

6

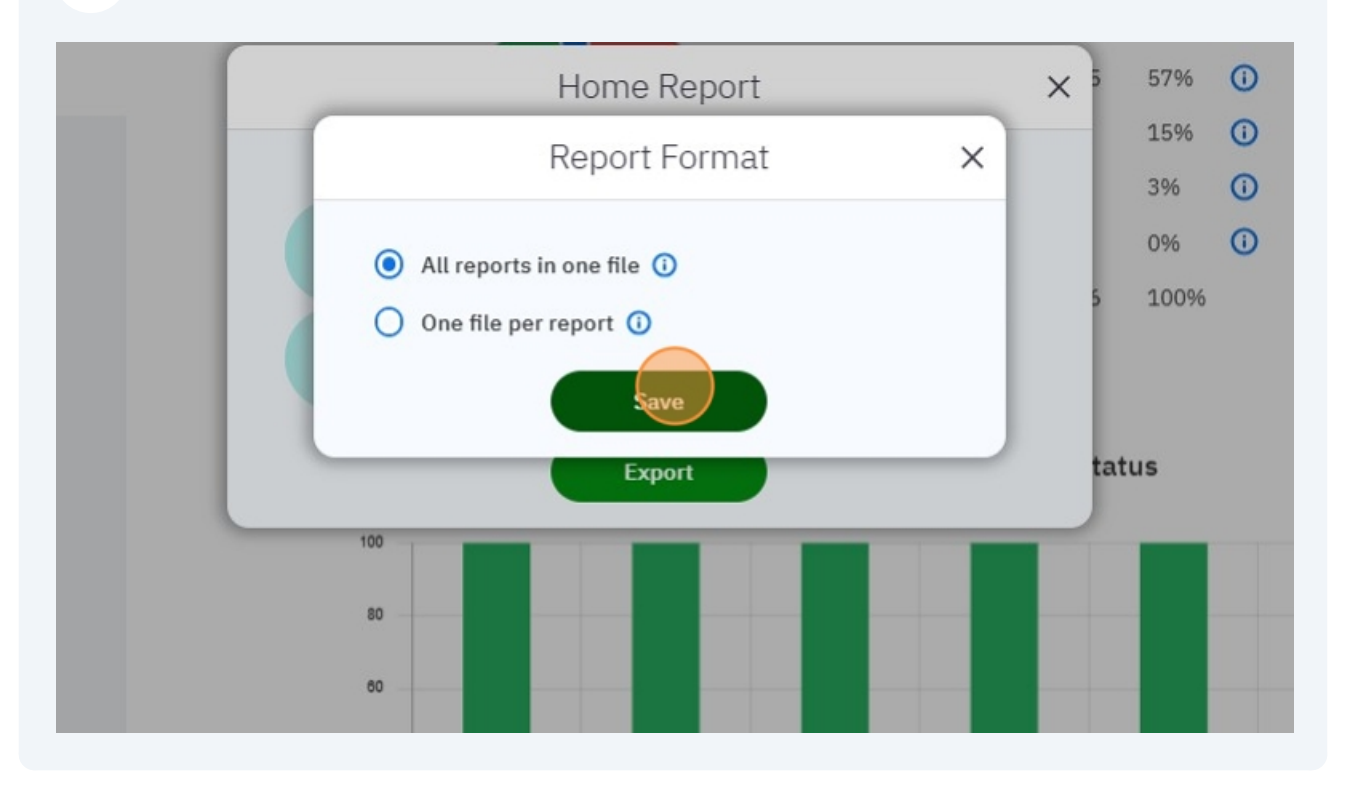

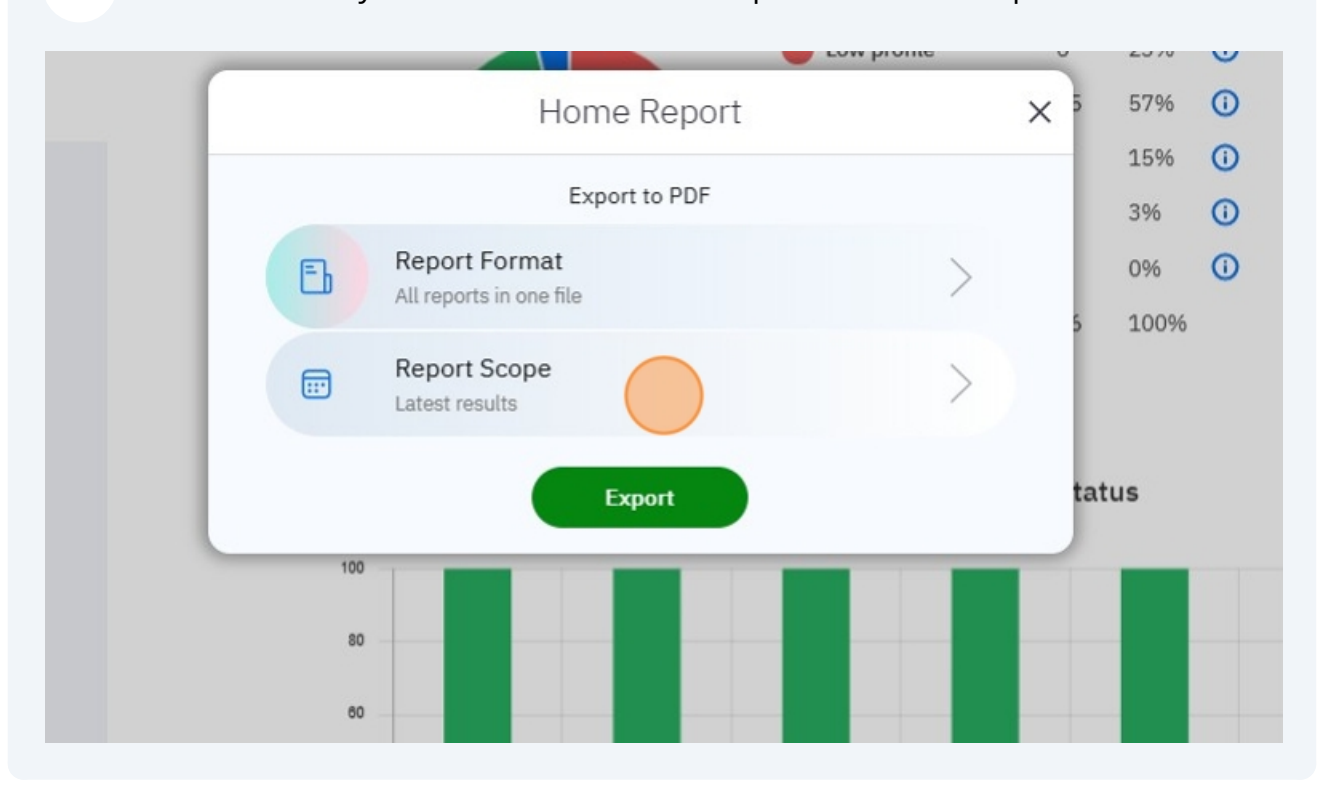

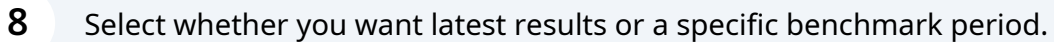

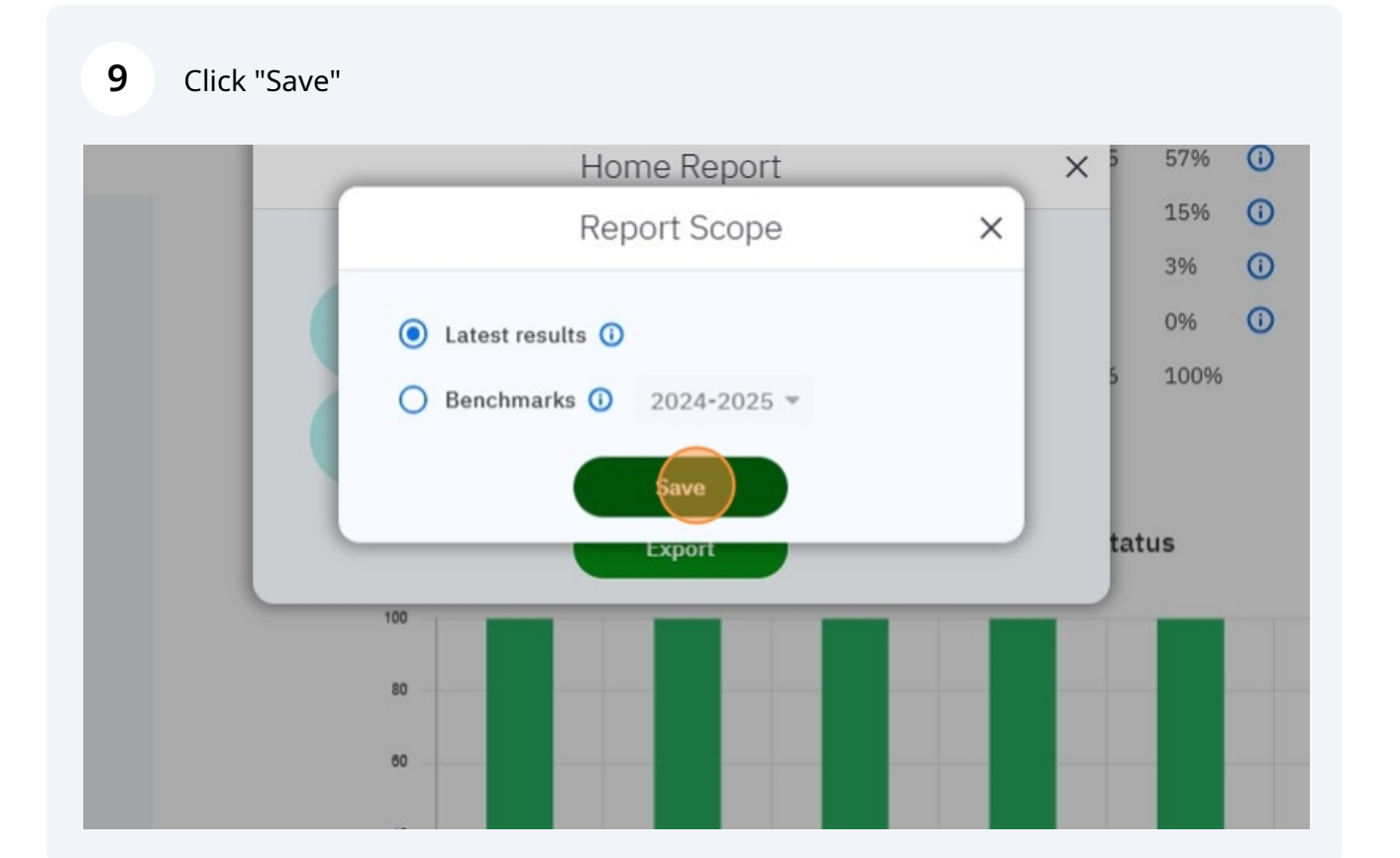

## 10 Click "Export"

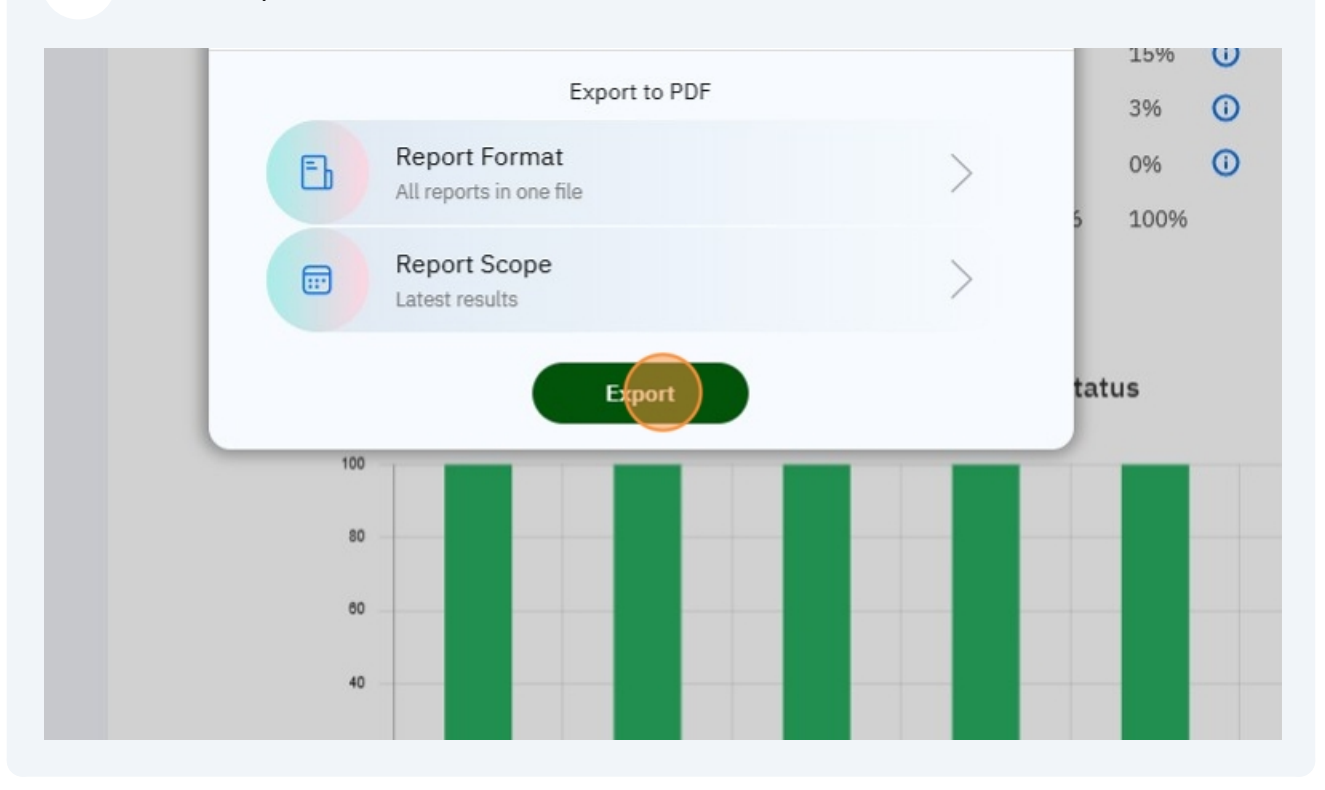